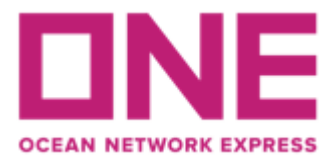

### MANUAL DE USUARIO ECOMMERCE PARA SOLICITUD DE BOOKING

#### 1.- SOLICITUD USER / PASSWORD

Debe realizar la solicitud de clave con anterioridad, considerando que los verificadores cuentan con 24 hrs hábiles para aprobar cada perfil.

Se debe contar con 1 usuario por cliente para solicitar bookings y debe estar registrado a nombre del shipper o forwarder según corresponda.

Para iniciar el registro debe ingresar al siguiente link <mark>(utilizar navegador Chrome versión inglés, sin traducción)</mark> https://la.one-line.com/es

En el módulo de "ONE eCommerce LOGIN" hacer click en "REGISTER"

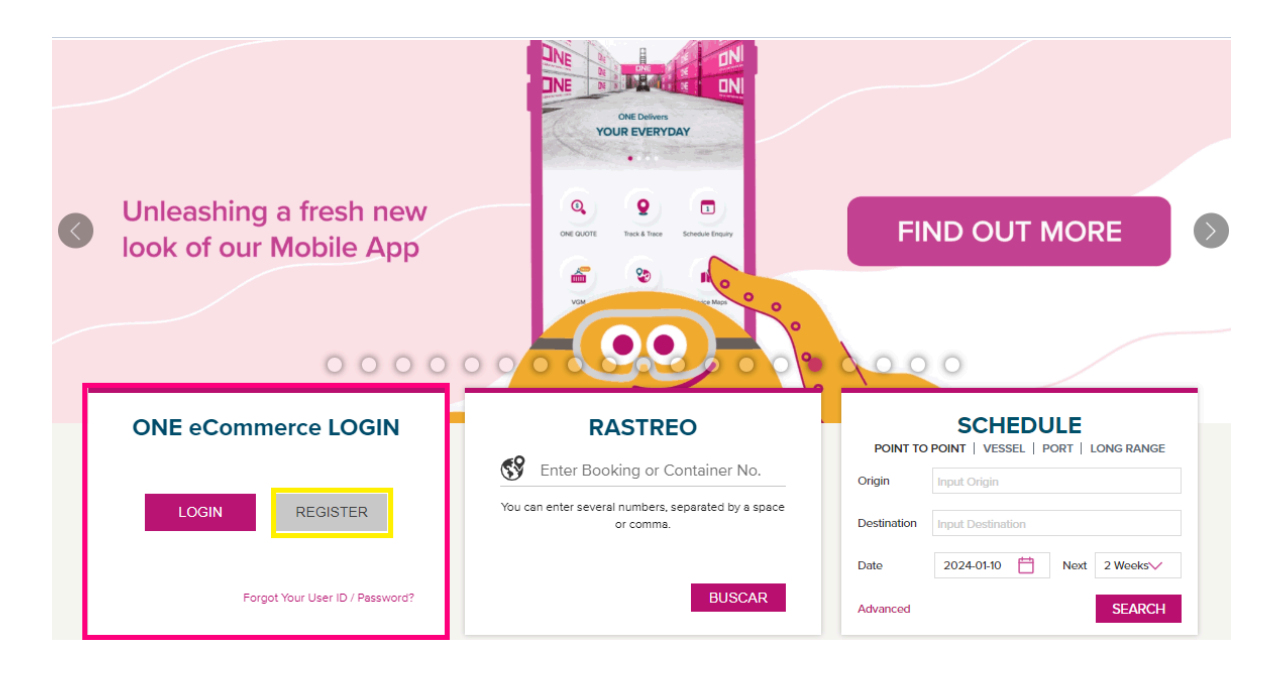

Luego debe ingresar la información de contacto usuario y datos de la cuenta requerida para la creación de perfil e-commerce y aceptar los términos y condiciones.

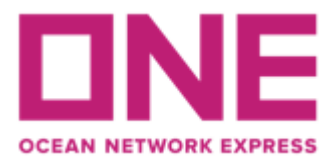

| Business Email   |                                                                                                    |
|------------------|----------------------------------------------------------------------------------------------------|
|                  |                                                                                                    |
| User ID          |                                                                                                    |
| User ID          |                                                                                                    |
| Password         |                                                                                                    |
| Password         | Ø                                                                                                    |
| Confirm Password |                                                                                                    |
| Confirm Password | Ø                                                                                                    |
|                  | User ID Password Password Confirm Password Confirm Password y personal data for data analytics and agree to dunderstand the ONE's Privacy Policy. Terms |

\*Considerar que la clave debe cumplir las siguientes condiciones:

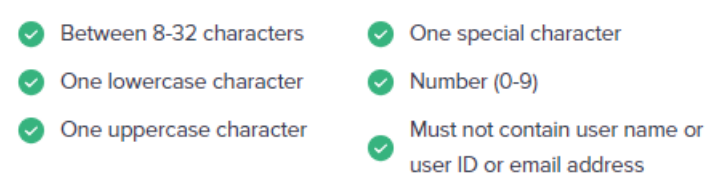

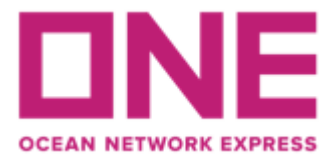

Ahora debe completar la información de la compañía (shipper o forwarder) para la cual requiere el usuario.

| Company Name                           | Address               |   |
|----------------------------------------|-----------------------|---|
| Ocean Network Express                  | Av Apoquindo 4800     |   |
| Local Language Name (Optional)         | City                  |   |
| ONE                                    | Santiago              |   |
| Trade Name (Optional)                  | Country               |   |
| Trade Name                             | CHILE                 | × |
| Company Type                           | Zip Code (Optional)   |   |
| Shipper or Consignee                   | Zip Code              |   |
| Customer Type 🕥                        | Department (Optional) |   |
| Beneficial Cargo Owner (BCO) O Non BCO | Customer Service      | ~ |
|                                        | Trade                 |   |
|                                        | Export & Import       | × |
| Supplementary Information              |                       |   |
| Tax ID                                 |                       |   |
| Tax ID                                 |                       |   |

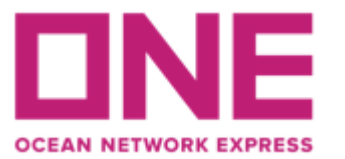

Una vez complete la información anterior, se solicitará seleccionar la información de contacto de ONE, donde se debe seleccionar la opción de **ONE SANTIAGO.** Adempas, pueden agregar comentarios adicionales relevantes para la creación de su usuario.

| CEAN NETWORK EXPRESS (CHILE) S              | PA. SANTIAGO                |                                             |                                 |
|---------------------------------------------|-----------------------------|---------------------------------------------|---------------------------------|
|                                             |                             |                                             |                                 |
| ecent BL No. (Optional)                     |                             |                                             |                                 |
| ease enter up to 5 BLs without the prefix ' | "ONEY". If you are a new cu | istomer to ONE and do not have a booking or | BL, this field is not mandatory |
| Input BL No                                 |                             | Input BL No                                 |                                 |
| Input BL No                                 |                             | Input BL No                                 |                                 |
| Input BL No                                 |                             |                                             |                                 |
|                                             |                             |                                             |                                 |
| nment (Optional)                            |                             |                                             |                                 |
| out comment                                 |                             |                                             |                                 |
|                                             |                             |                                             |                                 |
|                                             |                             |                                             |                                 |
|                                             |                             |                                             |                                 |

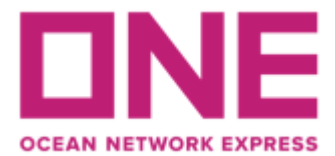

Finalmente debe revisar que los datos ingresados se encuentren correctos y luego seleccionar **SUBMIT** para enviar la solicitud de aprobación a ONE.

| User & Account Information Company In                             | formation Additional Information | Review Registration |   |
|-------------------------------------------------------------------|----------------------------------|---------------------|---|
| User & Account Information                                        |                                  |                     | Ø |
| First Name                                                        | Last Name                        |                     |   |
| Aranza                                                            | Pulgar                           |                     |   |
| Phone Number                                                      |                                  |                     |   |
| +56951211771                                                      |                                  |                     |   |
| User ID                                                           | Business Email                   |                     |   |
| ARANZA.PCRUZ                                                      | aranzaabelen@gmail.com           |                     |   |
| Company Information                                               |                                  |                     | ø |
| Company Namo                                                      | Addrose                          |                     |   |
| Ocean Network Express                                             | Av Apoquindo 4800                |                     |   |
| Trado Namo                                                        | City                             |                     |   |
| No Information                                                    | Santiago                         |                     |   |
| ocal Languago Namo                                                | Country                          |                     |   |
| ONE                                                               | CHILE                            |                     |   |
| Company Tupo                                                      | 7in Codo                         |                     |   |
| Shipper or Consignee                                              | No Information                   |                     |   |
| Customor Tuno                                                     | Department                       |                     |   |
| Customer Type<br>Beneficial Cargo Owner (BCO)                     | Customer Service                 |                     |   |
| ,                                                                 |                                  |                     |   |
|                                                                   | Export & Import                  |                     |   |
| Supplementary Information                                         |                                  |                     |   |
| Tax ID<br>767880014                                               |                                  |                     |   |
| Additional Information                                            |                                  |                     | ¢ |
| Contact ONE Office<br>OCEAN NETWORK EXPRESS (CHILE) SPA. SANTIAGO |                                  |                     |   |
| Recent BL No.<br>No Information                                   |                                  |                     |   |
| Comment                                                           |                                  |                     |   |
| No Information                                                    |                                  |                     |   |

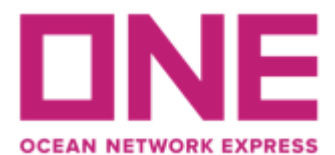

Ahora su solicitud ya se encuentra enviada a ONE. Una vez que el usuario quede habilitado llegará un mensaje de notificación al correo ingresado en su registro.

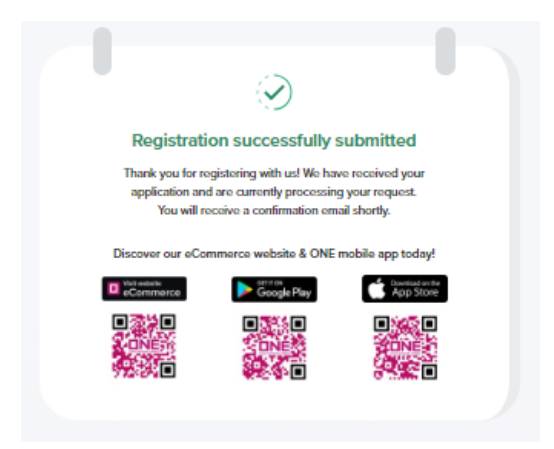

#### 2-. INGRESO WEB E-COMMERCE

Una vez que cuente con su usuario habilitado ya puede ingresar a través de nuestra página web, puede hacerlo desde el menú ubicado en la barra superior de la web o en los módulos centrales utilizando la opción "ONE eCommerce LOGIN":

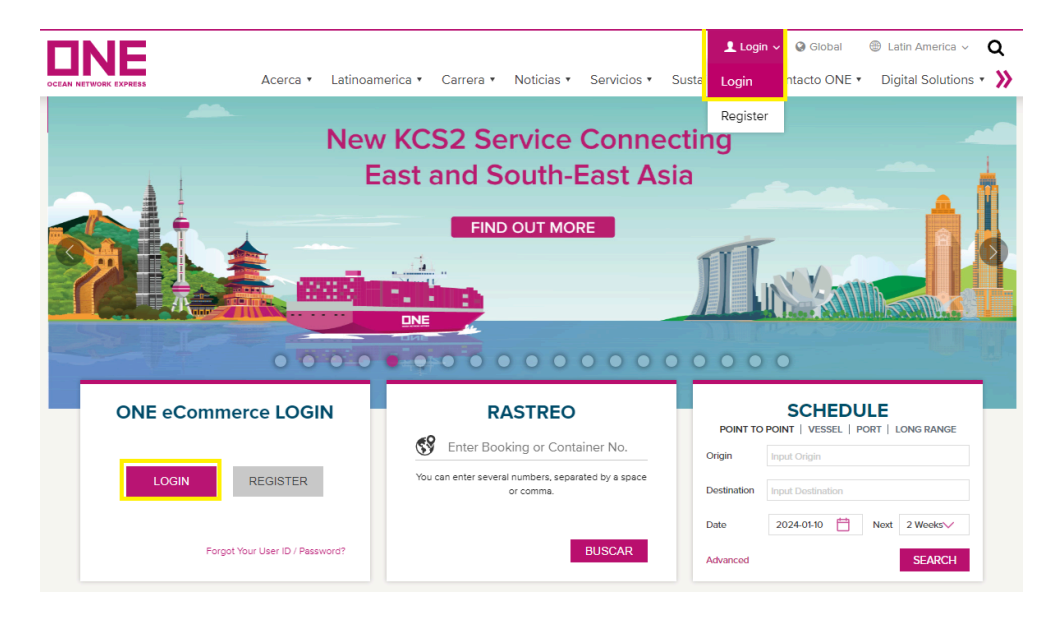

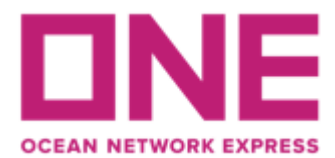

#### **3-. SOLICITUD DE BOOKING**

Debe ingresar al siguiente menú desde la barra de opciones ubicada en la parte izquierda: Booking → Booking → Quick Booking

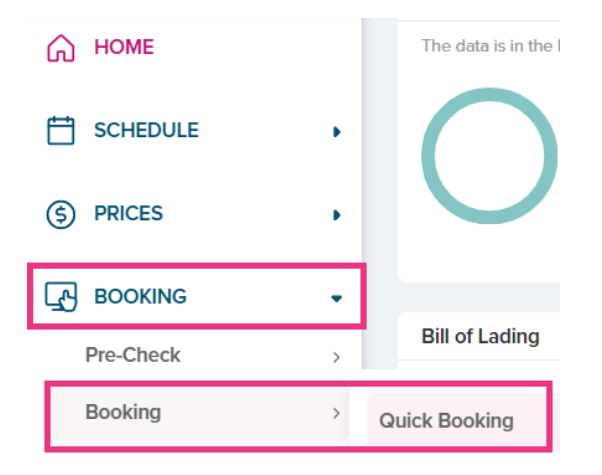

#### Search Schedule:

El primer paso es indicar la ruta (de acuerdo a lo registrado en su contrato) e itinerario para el embarque a solicitar. Debe ingresar el puerto de origen y destino, seleccionar el rango de búsqueda por semanas para revisar las naves disponibles y luego seleccionar el número de contrato. Dar click en "Search" para obtener los resultados de búsqueda:

| Quick Booking<br>Quick and easy way | <b>)</b><br>to submit booking |                              |                                                      |          |   | + New Booking          | Booking Template |
|-------------------------------------|-------------------------------|------------------------------|------------------------------------------------------|----------|---|------------------------|------------------|
| (1)<br>Search Sch                   | nedule                        | 2<br>Booking Partie          | 25                                                   | Containe | 3 | Additional Information | Review           |
|                                     | Search Route & S              | chedule Template Boo         | bking                                                |          |   |                        |                  |
|                                     | List Calen                    | dar                          |                                                      |          |   | POL/ POD Selection     | GO GREEN 🕥       |
|                                     | Origin*                       | HILE (CY)                    |                                                      |          |   |                        | 8                |
|                                     | Destination*     SHANGHAI, S  | HANGHAI, CHINA (CY)          |                                                      |          |   |                        | (t)<br>(t)       |
|                                     | Date                          | Next 2 weeks 2 weeks 4 weeks | Contract No.*<br>Others<br>No Contract<br>SCLB000001 | ~        |   | ]                      | Clear Search     |
|                                     |                               | 6 weeks<br>8 weeks           | Others                                               |          |   |                        |                  |

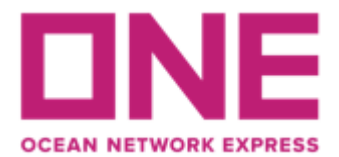

Sistema arrojará opciones de nave de acuerdo a su búsqueda, indicando tiempo de tránsito, fechas estimadas de salida desde origen y llegada a destino (sujetas a cambios de itinerarios), además se indica si el tránsito es directo o con transbordo y el servicio de embarque:

| Origin            | $18 \text{ DAY(S)} \bigcirc$ $2 \xrightarrow{ \longleftrightarrow} \stackrel{\bigoplus}{=} \xrightarrow{\text{Destination}} 2024-07-30$ | Vessel Voyage/ Service La<br>MSC GENOVA FA426R (1)<br>AX2 (2) Cut off | ne<br>)                | BOOK NOW         |
|-------------------|----------------------------------------------------------------------------------------------------|-----------------------------------------------------------------------|------------------------|------------------|
|                   | TRANSSHIPMENT                                                                                                    | POL<br>CORONEL                                                        | POD<br>LOS ANGELES, CA | Display Detail 🗸 |
|                   | 30 DAY(S) ()                                                                                                    | Vessel Voyage/ Service La<br>MSC GENOVA FA426R                        | ne<br>)                | BOOK NOW         |
| Origin 2024-07-12 | $2 \xrightarrow{ \leftrightarrow} - \xrightarrow{+} \stackrel{\text{Destination}}{2024-08-11}$                                          | <u>AX2</u> Cut off                                                    |                        |                  |
|                   | TRANSSHIPMENT                                                                                                    | POL<br>CORONEL                                                        | POD<br>NEW YORK, NY    | Display Detail 🗸 |

Para revisar mayor detalle de las opciones de nave y/o ruta, debe hacer click en "display detail". Las fechas de Cut off son referenciales y deben ser validadas en nuestra web donde se publicarán las fechas oficiales para cada nave/puerto: https://la.one-line.com/es/standard-page/exportacion

| 20 DAY(S) ①<br><sup>Crigin</sup><br>2024-08-10 ↔ <sup>C</sup> <sup>Destination</sup><br>2024-08-30 | Vessel Voyage/ Service Lane<br><u>MSC VIVIENNE FA430R</u><br><u>AX2</u><br>Cut off |                        | BOOK NOW          |
|----------------------------------------------------------------------------------------------------|------------------------------------------------------------------------------------|------------------------|-------------------|
| TRANSSHIPMENT                                                                                      | POL<br>CORONEL                                                                     | POD<br>LOS ANGELES, CA | Display Detail $$ |

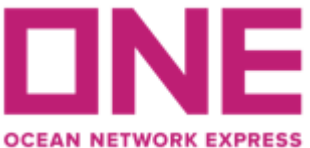

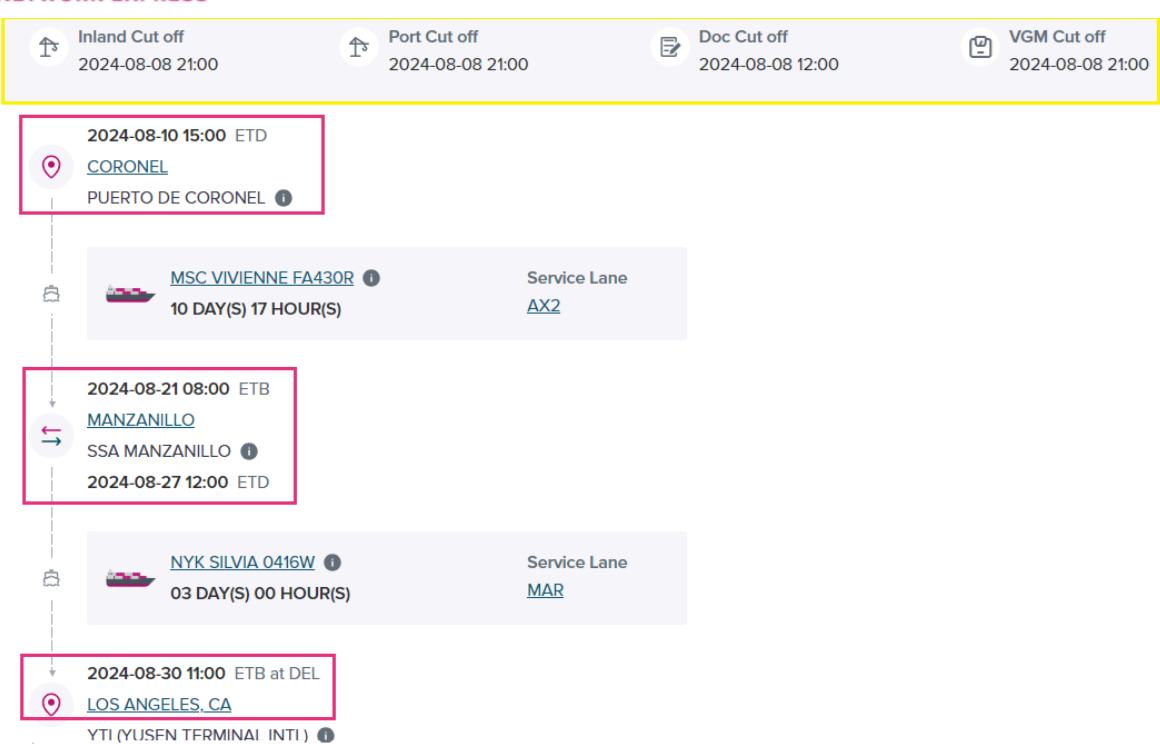

Una vez encuentre la mejor opción de nave de embarque, debe seleccionar "Book Now" y los llevará al siguiente paso.

#### **Booking Parties:**

El sistema registrará automáticamente los datos de "Booking Requester" de acuerdo a la información de su perfil. En este campo se indica el correo de contacto para recibir notificaciones de booking, en caso de necesitar incluir un contacto adicional para esta solicitud de reserva debe seleccionar "Manage Email" y registrar la dirección de correo electrónico para agregar y guardar la información.

El Campo de "Shipper" registrará automáticamente la información de la compañía registrada en su perfil. Este campo es editable en caso de que el Shipper sea una compañía distinta.

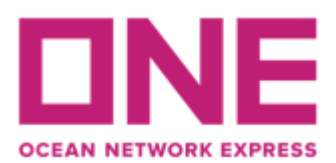

| •                                 | $\bigcirc$      | 9                                                | $\bigcirc$             |
|-----------------------------------|-----------------|--------------------------------------------------|------------------------|
| Search Schedule                   | Booking Parties | Container & Cargo Detail                         | Additional Information |
| ooking Requester                  |                 |                                                  |                        |
| company Name                      |                 | Email Recipient<br>cl.customer.expo@one-line.com |                        |
| cean Network Express (Chile) SPA  |                 | 🖾 Manage Email 🗸                                 |                        |
| ddress                            |                 | Fmail                                            |                        |
| Av. Apoquindo 4800, Santiago      |                 | e.g email@example.com                            | Add                    |
| hipper *                          |                 | Email Recipient                                  |                        |
| Same as booking requester         |                 | jesus.vasquez@orizon.cl                          | _                      |
| ompany Name                       |                 |                                                  | Cancel Save            |
| Ocean Network Express (Chile) SPA |                 |                                                  | ۲                      |
| ddress                            |                 |                                                  |                        |
| Av. Apoquindo 4800, Santiago      |                 |                                                  |                        |

Una vez los datos se encuentren completos y correctos, hacer click en "Next" para avanzar.

#### **Container & Cargo Details**

En este tercer paso debe indicar el commodity a embarcar, puede realizar la búsqueda por descripción, partida arancelaria o palabra clave para luego seleccionar la opción correspondiente.

Adicional, se debe registrar la información correspondiente al contenedor, tal como el peso estimado, tipo de contenedor, tamaño y cantidad de unidades. En caso de embarque S.O.C (Shipper Own Container), deben seleccionar dicha opción para informar la cantidad de unidades.

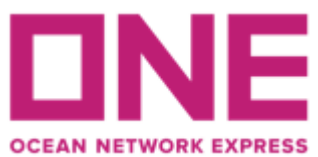

#### **Ocean Network Express (Chile)** Apoquindo 4800 4th. Floor Las Condes. Santiago – Chile

| <b>~</b>                         |                   | 🥑                                     | (]                                           |                                            |           |
|----------------------------------|-------------------|---------------------------------------|----------------------------------------------|--------------------------------------------|-----------|
| Search Schedule                  | Во                | ooking Parties                        | Container & Cargo Detail                     | Additional Information                     |           |
| Commodity *                      |                   |                                       |                                              |                                            |           |
| Input and select commodity       |                   |                                       |                                              |                                            |           |
| Mandatory Field.                 |                   |                                       |                                              |                                            |           |
|                                  |                   |                                       |                                              |                                            |           |
| Container                        |                   |                                       |                                              | Total Container: 1                         | + Add New |
| •                                |                   |                                       |                                              |                                            |           |
| Weight-related surcharges such a | s HEA (Heavy Weig | ht Surcharge) may be applicable. Plea | se click and check the condition ( <u>Li</u> | <u>nk)</u> before proceeding your booking. |           |
| Total Estimated Cargo Weight * 🛈 |                   | Return Date                           |                                              |                                            |           |
| 25000                            | KGS 🗸             | Select Date                           | ti -                                         |                                            |           |
|                                  |                   |                                       |                                              |                                            |           |
| Туре •                           |                   | Size *                                | Total U                                      | Init Quantity * 🕕 S.O.C 🕕                  |           |
| DRY                              | ~                 | Select                                | × ] [-                                       | 1 + - 0                                    | +         |
| DRY                              |                   | 20FT                                  |                                              |                                            |           |
| REEFER                           |                   | 20FT High Cube                        |                                              |                                            |           |
| REEFER AS DRY                    |                   | 40FT                                  |                                              |                                            |           |
| OPEN TOP                         |                   | 40FT High Cube                        |                                              |                                            |           |
| FLAT RACK                        |                   | 45FT High Cube                        |                                              |                                            |           |
| TANK                             |                   |                                       |                                              |                                            |           |
| BREAK BULK                       |                   |                                       |                                              |                                            |           |
| PALLET WIDE                      |                   |                                       |                                              |                                            |           |

En el caso de las unidades reefer, se deben registrar los datos referente a parámetros de temperatura / ventilación y detalles adicionales para el correcto setteo de la unidad.

Cargo Details

| I. Reefer                                        |           |                       |        |                  |          |                  | Total Reefer: 1 + Ad | d N |
|--------------------------------------------------|-----------|-----------------------|--------|------------------|----------|------------------|----------------------|-----|
| Container Type/ Size *<br>REEFER/ 40FT High Cube | Qu<br>2 🗸 | uantity *<br>- 1 +    |        |                  |          |                  |                      |     |
| Degree * 🕕                                       | Ver       | ntilation *           |        | Humidity (%) *   | Genset * | Drain *          | Nature *             |     |
| -0.5 °C                                          | · · · 2   | 20                    | СМН 🗸  | 0                | No 🗸     | N/A              | ✓ Chilled            |     |
| Additional Cargo Details<br>Sensitive Cargo Type | Ser       | isitive Cargo Gross V | /eight | Special Atmosphe | re       | Controlled       | Atmosphere only      |     |
| N/A                                              | ~         |                       | KGS    | N/A              | ~        | O <sub>2</sub> : | % CO2:               | %   |
|                                                  |           |                       |        |                  |          |                  | Previous             | ext |

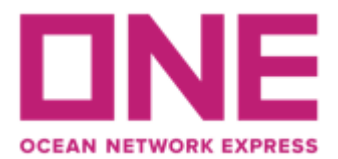

En el caso de embarques IMO, se debe seleccionar la opción "dangerous cargo" bajo el tipo de unidad y luego registrar los datos solicitados. Además puede adjuntar certificado IMO (DGD, Pre embarque, MSDS, etc). Considerar lo siguiente para el ingreso de información:

UN No.: 4 dígitos mandatorios.

Class: 4 dígitos mandatorios.

Flash Point: se habilitará para registro sólo en caso que la clase de IMO lo requiera.

Packing group: seleccionar la opción desplegable correspondiente al IMO.

| Dangerous Cargo           |                                                       |                                                                                                    |                                |           |
|---------------------------|-------------------------------------------------------|----------------------------------------------------------------------------------------------------|--------------------------------|-----------|
| rgo Details               |                                                       |                                                                                                    |                                |           |
| 1. Dangerous              |                                                       |                                                                                                    | Total Dangerous Cargo:         | 1 + Add N |
| UN No.*                   | Class *                                               | Flash Point (°C)                                                                                         | Packing Group                  |           |
| 2672                      | 4101                                                  | Input Flash Point number                                                                                 | III                            | ~         |
| Dangerous Cargo Certifica | ate Upload                                            |                                                                                                    |                                |           |
|                           |                                                       | ଜ                                                                                                    |                                |           |
|                           |                                                       | Click to upload or drop files here                                                                       |                                |           |
| s                         | supported file type (zip, 7z, rar, txt, pdf, xtsx, do | Maximum 5 mes. Max me size: 10 MB<br>xc, docx, rtf, html, ppt, ods, odt, odp, jpg, tit, png, .avit, .bmj | p, jpeg, jpg, svg, tiff, webp) |           |

Una vez se complete la información, hacer click en "Next" para avanzar.

#### Additional Information

Para embarques con destino U.S.A se debe seleccionar la opción correspondiente para "House Manifest Filing" dependiendo si trabajarán con B/L Master directo o habrá un B/L Hijo en destino:

NO: Aplica para embarques en los que se trabajará únicamente con B/L Master ante la aduana de destino. En este caso no hay emisión ni transmisión de B/L Hijo.

YES: Para registrar que el embarque contará con BL Hijo en destino para la correcta transmisión a la aduana de destino.

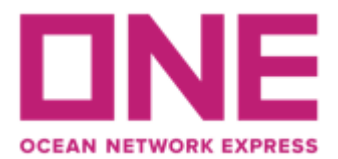

En caso de seleccionar YES, debe seleccionar quién realizará la transmisión AMS a la aduana de destino. Si necesita que ONE genere el HBL y transmisión del mismo debe seleccionar "By Carrier", de lo contrario seleccionar "By NVOCC" en caso que el HBL sea generado y transmitido por el cliente en destino y adicionalmente informar el SCAC code correspondiente en el campo "Special Instruction" ubicado al final del menú actual.

| <b>e</b>                 | 🕑                            | 📀                        |                        |
|--------------------------|------------------------------|--------------------------|------------------------|
| Search Schedule          | Booking Parties              | Container & Cargo Detail | Additional Information |
| Additional Information   |                              |                          |                        |
| Manual Booking Number    |                              |                          |                        |
| U.S. Customs Information |                              |                          |                        |
| House Manifest Filing *  | AMS for House B/L *          |                          |                        |
| Yes                      | <ul> <li>✓ Select</li> </ul> | ~                        |                        |
| Select                   | Select                       |                          |                        |
| Yes                      | By Carrier (Non-Auto)        |                          |                        |
| No                       | By NVOCC (Auto)              |                          |                        |

Los siguientes campos son para ingreso de información referencial en caso de necesitar dejar registro de sus referencias internas, estos campos no son mandatorios.

En el campo <u>"Special Instruction"</u> se debe incluir de manera mandatoria la siguiente información: Número de contrato, condición de pago del flete (OFT) y pagador del mismo, indicaciones especiales sobre condición de unidad (apto alimentos, flexi, extra reforzado, rango de antigüedad u otros), setteo y parámetros para cargas reefer y cualquier otra información relevante para la validación y confirmación de su solicitud de reserva.

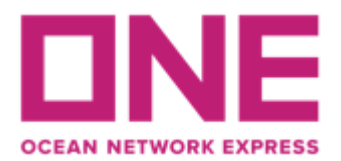

| Invoice Ref. No.                                                                    |        |         |
|-------------------------------------------------------------------------------------|--------|---------|
| Input Invoice Rof. No.                                                              |        |         |
| Booking Shipper Ref. No.                                                            |        |         |
| Input Booking Shipper Ref. No.                                                      |        |         |
| Booking Freight Forwarder Ref. No.                                                  |        |         |
| Input Booking Freight Forwarder Ref. No.                                            |        |         |
| S/I Shipper Ref. No.                                                                |        |         |
| Input S/I Shipper Ref. No.                                                          |        |         |
| S/I Freight Forwarder No.                                                           |        |         |
| Input S/I Freight Forwarder No.                                                     |        |         |
| Special instruction                                                                 |        |         |
| CONTRACT NUMBER SCL123 / FREIGHT PREPAID BY SHIPPER /<br>REEFER APTO COLD TREATMENT |        |         |
|                                                                                     | 4      |         |
|                                                                                     |        | 81/4000 |
|                                                                                     |        | -       |
|                                                                                     | Previo | JS Next |

Una vez completa la información, hacer click en "Next" para continuar.

#### **Review Booking**

Finalmente se detalla toda la información registrada en los pasos anteriores para su revisión y opción de editar en caso de ser necesario.

Además, puede seleccionar suscribirse para recibir notificaciones referentes al zarpe y posibles retrasos en el itinerario de la nave asignada a su reserva.

Si toda la información se encuentra correctamente registrada debe hacer click en "Submit" para que su solicitud sea enviada a los sistemas de ONE.

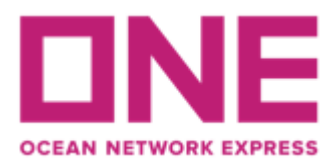

## Ocean Network Express (Chile)

Apoquindo 4800 4th. Floor Las Condes. Santiago – Chile

| ch Schedule | Booking Parties                                                                         | Container & Cargo Detail                                          | Additional Information            |  |  |  |
|-------------|-----------------------------------------------------------------------------------------|-------------------------------------------------------------------|-----------------------------------|--|--|--|
|             | Booking Submission Summary                                                              | request information by clicking on the Edil b                     |                                   |  |  |  |
|             | Search Schedule                                                                         |                                                                   | 2 Edit 🗸                          |  |  |  |
|             | From CORONEL, CHILE (CY) To LOS ANGELES, CA, UNITED STATES (CY)                         |                                                                   |                                   |  |  |  |
|             | Vessel/ Voyage                                                                          | Departure Date/ An                                                | rival Data                        |  |  |  |
|             | MSC VIVIENNE FA430R                                                                     | 2024-08-10/ 2024-0                                                | 08-30                             |  |  |  |
|             | Booking Parties                                                                         |                                                                   | 2 Edit 🗸                          |  |  |  |
|             | Shipper                                                                                 |                                                                   |                                   |  |  |  |
|             | Company Namo                                                                            | Address                                                           |                                   |  |  |  |
|             | ORIZON S.A.                                                                             | AV. EL GOLF 150, PI                                               | SO 15, LAS CONDES, SANTIAGO, CHLE |  |  |  |
|             | Container & Cargo Details                                                               |                                                                   | <u>₽</u> Edit →                   |  |  |  |
|             | Commodity                                                                               |                                                                   |                                   |  |  |  |
|             | ALBACORE OR LONGFINNED TUNA, FRO                                                        | ZEN                                                               |                                   |  |  |  |
|             | Equipment Type/ Quantity                                                                |                                                                   |                                   |  |  |  |
|             | DRY 40FT High Cube x 1                                                                  |                                                                   |                                   |  |  |  |
|             | Container type/ size is not included in selected o                                      | ontract.                                                          |                                   |  |  |  |
|             | Additional Information                                                                  |                                                                   | 🖉 Edit 🔍                          |  |  |  |
|             | Multiple Bookings                                                                       |                                                                   | Manage Booking                    |  |  |  |
|             | Total Multiple Bookings: N/A                                                            |                                                                   |                                   |  |  |  |
|             | Will allow duplicate bookings with either s<br>(Multiple booking requests may take some | ame or future schedule.<br>time to complete. Please wait a moment | 1                                 |  |  |  |
|             | Email Notification Subscription                                                         |                                                                   |                                   |  |  |  |
|             | Vessel Departure (bt Vessel only)                                                       | Vessel Advance/ Delay                                             |                                   |  |  |  |
|             | The email notification for the booking will                                             | be sent to you when the selected event o                          | cours                             |  |  |  |

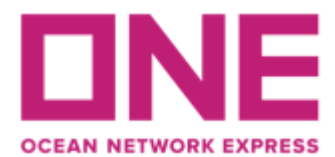

Una vez enviada la solicitud, el sistema le informará el número de booking solicitado, bajo el cual se informará al correo de contacto la confirmación o posible rechazo de su solicitud.

| <b>e</b>        | 🥝               | 🥝                                     | 🥝                      | 🥝              |
|-----------------|-----------------|---------------------------------------|------------------------|----------------|
| Search Schedule | Booking Parties | Container & Cargo Detail              | Additional Information | Review Booking |
|                 |                 |                                       |                        |                |
|                 |                 |                                       |                        |                |
|                 |                 | $\odot$                               |                        |                |
|                 | Your            | booking has been successfully subm    | itted!                 |                |
|                 |                 | Booking Reference No.<br>SCLE18360300 |                        |                |
|                 |                 | Monitor the progress of your Booking  |                        |                |
|                 | +               | New Booking Go to Shipment Overvie    | ow                     |                |

Cualquier duda puede contactarnos a través de nuestro chat web <u>https://la.one-line.com/es</u>

Requisitos básicos para solicitudes de reservas y envío de matrices a través de nuestro ECOMMERCE ONE

- Browser preferences: Microsoft Internet Explorer version above 8, Chrome, Firefox and Safari.
- Browser settings: Cookies must be enabled, JavaScript must be enabled.

# AS ONE, WE CAN.